### **INSTRUCTIONS FOR KROGER COMMUNITY REWARDS SUPPORTERS:**

### The first day you can link your Kroger Plus Card to your organization is August 1, 2013.

# All supporters must have a registered Kroger Plus card account online to be able to link their card to your organization.

• Do you use your phone number at the register? Call 800-576-4377 and select option 4 to get your Plus Card number.

• If you do not have a Kroger Plus Card, they are available at the customer service desk at any Kroger.

#### Register online at <u>www.krogercommunityrewards.com</u>.

• If you are a new online customer, click on SIGN UP TODAY in the 'New Customer?' box to register.

o To sign up you will need to enter your zip code, click on favorite store, enter your email address, create a password, and agree to the terms and conditions.

o Once you are done entering your information you will get a message asking you to check your e-mail inbox and click on the link within the body of the e-mail that was sent.

#### Already have an account?

· Click on My Account and use your email address and password to proceed to the next step.

• Once you are logged in, click on Edit Kroger Community Rewards information and input your Kroger Plus card number.

• Update or confirm your information.

• Enter your NPO's number or name of organization or select an organization from list and click on confirm.

• To verify you enrolled correctly, you will see your organizations name on the right side of your information page.

## Remember, you must swipe your registered Kroger Plus Card or use their Alt ID when shopping for each purchase to count.